## **3DUserNetVISION**

## Upgrading to a Subscription from Trial

If you have been trialling 3DUserNet VISION then you can now upgrade to a paid account from the splashscreen after logging into your account. You will then be taken to the subscription screen where you can choose what currency, modules, extras and payment method you need. The steps to follow are described bawl:

- 1) Log into your trial account on https://vision.3dusernet.com
- 2) When the splash screen loads click on the 'Buy Account' button.

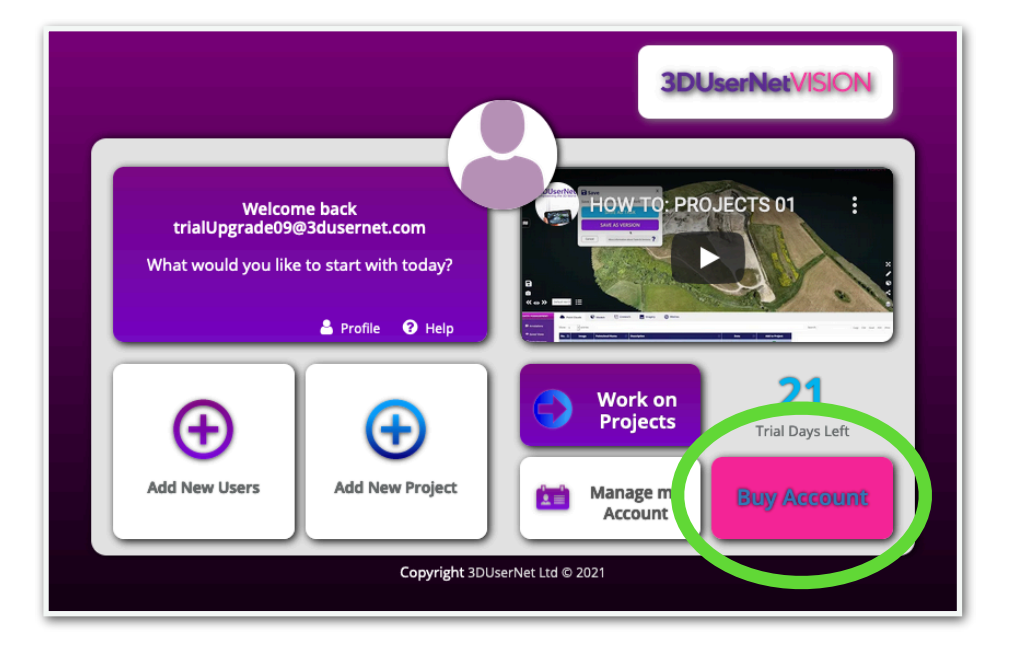

3) The Subscription page will then load which will allow you to choose your **Currency** and select the **Modules** and **Extras** that you need.

| <br>PLEASE CHOOSE YOUR MODULES<br>Pick a Currency & Payment Frequency                                                                   |  |
|----------------------------------------------------------------------------------------------------|--|
| EUR GBP USD                                                                                                    |  |
| MONTHLY ANNUAL                                                                                                    |  |
| (You can pay for your 12 month subscription monthly or annually,<br>Reminder: Paying monthly attracts a higher total subscription cost) |  |
| CORE Core <sup>®</sup> \$1400 INCLUDED                                                                                                  |  |

4) After stepping through the pages to select your modules and extras you will then be able to select a preferred **Payment Method**.

|            | <b>3DUserNetVISION</b>                                                                                                    |  |
|------------|----------------------------------------------------------------------------------------------------|--|
|            | CHOOSE PAYMENT MEHTHOD                                                                                                    |  |
| Subs       | Click on your Preferred Payment Method<br>scriptions and One-off Payments are made as a single transaction, We use Stripe<br>checkout for our Direct Debit and Card Payments                            |  |
|            |                                                                                                    |  |
|            | Card                                                                                                    |  |
|            | Bank Transfer                                                                                                    |  |
| Che<br>you | oose 'Other Payment Method' if you would prefer one of our Staff to contact<br>about an alternative payment method. Using this option will delay the setup<br>of your account until the payment is made |  |

5) Enter your payment details and follow the on-screen prompts to complete your purchase. If you have paid by **Card** or **Direct Debit** then your account should activate almost immediately. For **Bank Transfers** one of our staff will contact you to help complete the purchase.

If you have any additional requirements for your invoicing, such as a Purchase Order number then please contact us at <u>accounts@3dusernet.com</u> and we can help you.